Directions on cancelling a lane rental:

- 1. Log on to your account by going to play.cabq.gov
- 2. Once logged on, go to "My Account"  $\rightarrow$  "History and Balances"  $\rightarrow$  "cancellations"

| Home               | Search 💌 | My Account 🝷 | Add Credit | Contact Us | Event Calenda | r Other City Payments | FAQ |                     |
|--------------------|----------|--------------|------------|------------|---------------|-----------------------|-----|---------------------|
| Update             |          |              | Reprint    |            |               | History & Balances    |     | Reports             |
| Household & Member |          |              | Reprint    | A Receipt  |               | My History            |     | Household Roster    |
| Account Settings   |          |              |            |            |               | Pay Old Balances      |     | Household Calendar  |
| Auto Debit         |          |              |            |            |               | <b>Cancellations</b>  |     | Member Visit Report |
| Evaluations        |          |              |            |            |               | Changes               |     |                     |
| Teams              |          |              |            |            |               | Add Credit            |     |                     |
| Documents          |          |              |            |            |               | Add To Gift Card      |     |                     |
|                    |          |              |            |            |               | League/Team Schedules |     |                     |
|                    |          |              |            |            |               | Current Balances      |     |                     |

## 3. Find the lane you would like to cancel and click on the checkmark

| Please Select your Balance and Click "Add To Cart"                                                                                                    |                                                                           |      |                        |        |                 |         |         |   |   |
|----------------------------------------------------------------------------------------------------|---------------------------------------------------------------------------|------|------------------------|--------|-----------------|---------|---------|---|---|
| ▼ Search Criteria                                                                                                    |                                                                           |      |                        |        |                 |         |         |   |   |
| Please Select Your Balance and Click "Add To Cart"                                                                                                    |                                                                           |      |                        |        |                 |         |         |   |   |
| Search                                                                                                    |                                                                           |      |                        |        |                 |         |         |   |   |
| Your Records Available To Cancel                                                                                                    |                                                                           |      |                        |        |                 |         |         |   |   |
| Showing 1 To 1 Total Results (1)                                                                                                    |                                                                           |      |                        |        |                 |         |         |   |   |
|                                                                                                    | Description                                                               | Name | Date Range             | Status | Location        | Paid    | Balance |   |   |
| <ul> <li>Image: A start of the start of the start of</li></ul> | Eisenhower Lane 3 on 06/12/2020 at 12:30 pm to 1:30 pm at Eisenhower Pool | Josh | 06/12/2020 -06/12/2020 | Firm   | Eisenhower Pool | \$ 0.00 | \$ 0.00 | 0 | ? |
|                                                                                                    | Grand Totals                                                              |      |                        |        |                 | \$ 0.00 | \$ 0.00 |   |   |

## 4. Now click on proceed to checkout

| ✓ New Charges In Shopping Cart                                    |                                                                                          |      |            |   |   |  |  |  |  |
|-------------------------------------------------------------------|------------------------------------------------------------------------------------------|------|------------|---|---|--|--|--|--|
| Shopping Cart                                                     |                                                                                          |      |            |   |   |  |  |  |  |
| Showing 1 To 1 Total Results (1)                                  |                                                                                          |      |            |   |   |  |  |  |  |
|                                                                   | Description                                                                              | Name | Total Fees |   |   |  |  |  |  |
| ×                                                                 | Eisenhower Lane 3 on 06/12/2020 at 12:30 pm to 1:30 pm at Eisenhower Pool (Cancellation) | Josh | \$ 0.00    | Ø | • |  |  |  |  |
|                                                                   | Grand Total Fees Due                                                                     |      | \$ 0.00    |   |   |  |  |  |  |
|                                                                   | Total Old Balances Not in Shopping Cart                                                  |      | \$ 0.00    |   |   |  |  |  |  |
| Proceed To Checkout Continue Shopping Pay Old Balances Empty Cart |                                                                                          |      |            |   |   |  |  |  |  |

## 5. Now just click continue and you are all set!